# 1. Öffne den Link

Gehe zu folgendem Link:

https://colab.research.google.com/github/ehristoforu/DeFooocus/blob/main/DeFooocus\_colab.ipynb Falls du noch nicht bei Google angemeldet bist, musst du dich mit deinem Google-Konto einloggen.

#### 2. Mit der GPU verbinden

Oben siehst du einen Button namens "Verbinden" oder "Connect". Klicke auf diesen Button – Colab verbindet sich mit einer kostenlosen virtuellen Maschine (inkl. GPU). Das dauert ein paar Sekunden. Sobald "Verbunden" angezeigt wird, kannst du fortfahren.

## 3. Das komplette Skript starten

Klicke oben auf "Laufzeit"  $\rightarrow$  dann auf "Alle ausführen" oder auf den Play-Button ganz oben im Notebook. Bestätige eventuelle Sicherheitsabfragen mit "Trotzdem ausführen". Jetzt wird das Tool geladen – das kann 2–5 Minuten dauern.

### 4. Auf die Benutzeroberfläche zugreifen

Am Ende der Ausführung siehst du einen Link wie: Running on public URL: https://xyzxyzxyz.gradio.live Klicke auf diesen Link – das ist deine grafische Oberfläche. Jetzt kannst du loslegen.

### 5. Bild generieren

Gib im Prompt-Feld einen Text ein, z.B. "eine goldene Göttin im Sonnenlicht". Wähle Stil, Bildqualität und Anzahl. Klicke auf Generate – und dein Bild wird erstellt.

### Zusatzfunktionen (optional)

- Upscale: Bildqualität erhöhen
- Remove Background: Hintergrund entfernen
- Face Swap: Gesichter austauschen
- Image Prompt: Bild als Vorlage verwenden

#### Wichtige Hinweise

- Verwende keine echten Gesichter ohne Zustimmung.
- Keine problematischen Inhalte posten du riskierst Account-Sperrungen.
- Die Sitzung läuft nach 1–2 Stunden automatisch ab.